## **Renew or Terminate a Lease Agreement**

You can easily update the status of a Lease Agreement in dash by following these steps.

Fields marked with an asterisk (\*) are mandatory.

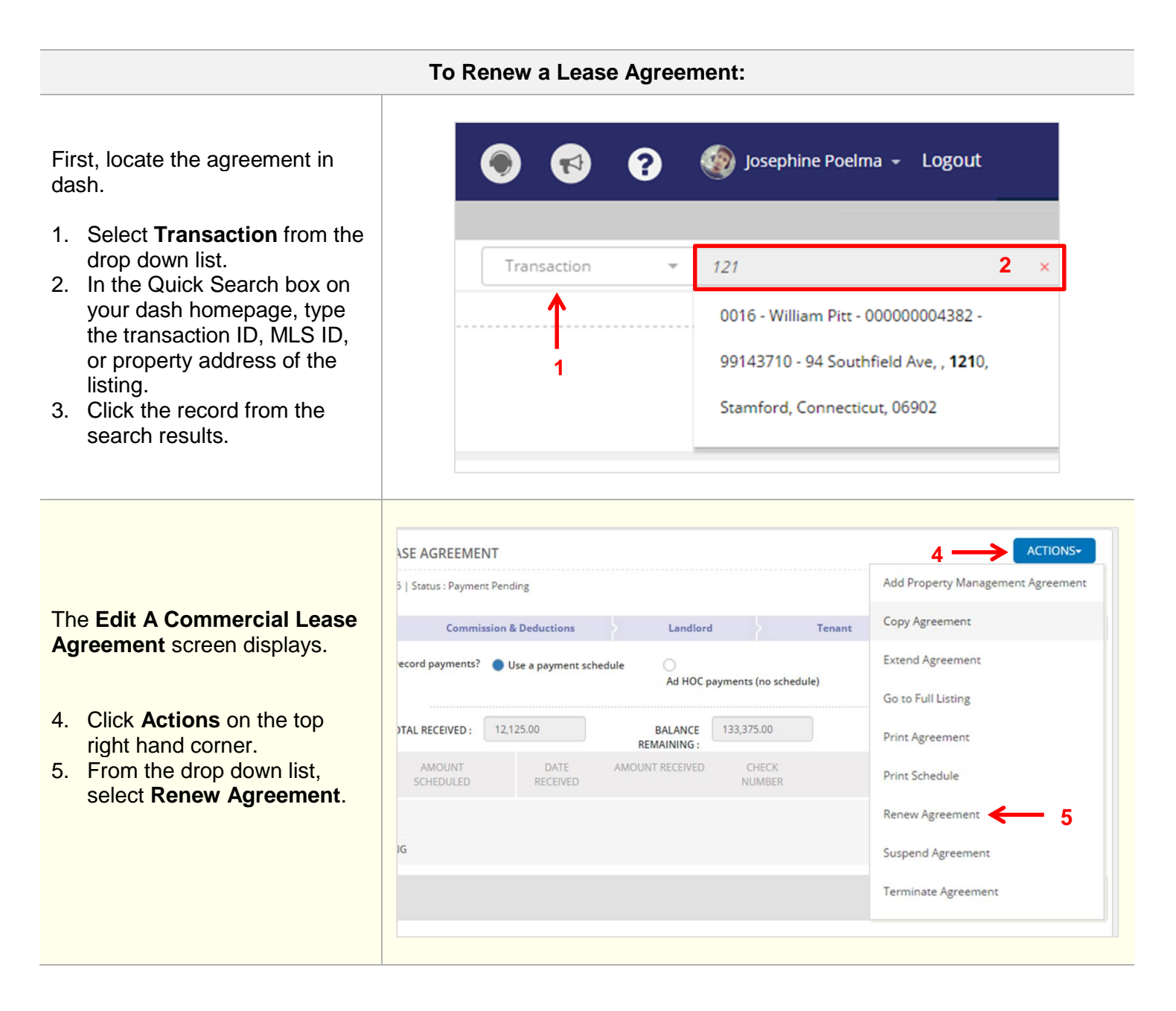

| The <b>Add A Commercial Lease</b>                      |                                                                                                    |
|--------------------------------------------------------|----------------------------------------------------------------------------------------------------|
| Agreement screen displays.                             | ADD A COMMERCIAL LEASE AGREEMENT                                                                                      |
|                                                        | Listing & Terms Commission & Deductions Landlord Tenant Payments Review                                               |
| C Nevineta ta anvi af the taba ta                      | LISTING SIDE AGREEMENT TERMS                                                                                          |
| 6. Navigate to any of the tabs to                      | LISTING OFFICE* 0001 - 2306 S. Broadway, Su, Alexandria 👻 AGREEMENT OFFICE* 0001 - 2306 S. Broadway, Su, Alexandria 👻 |
| to the agreement prior to                              | DATE LISTED* 05/31/2016 RIGHT TO RENEW* OYes No SUB-LEASE* OYes No                                                    |
| renewai.                                               | TERMS                                                                                                    |
|                                                        |                                                                                                    |
|                                                        | AGREEMENT DATE* 06/30/2016                                                                                            |
|                                                        |                                                                                                    |
|                                                        |                                                                                                    |
|                                                        | ADD A COMMERCIAL LEASE AGREEMENT                                                                                      |
|                                                        | Listing & Terms Commission & Deductions Landlord Tenant Payments Review                                               |
|                                                        | LISTING SIDE AGREEMENT TERMS                                                                                          |
| 7. When you've finished making                         | LISTING OFFICE* 0001 - 2306 S. Broadway, Su, Alexandria 👻 AGREEMENT OFFICE* 0001 - 2306 S. Broadway, Su, Alexandria 💌 |
| the updates, click <b>Review</b> .                     | DATE LISTED* 05/31/2016 RIGHT TO RENEW* (Yes No                                                                       |
|                                                        | SUB-LEASE* OYes No                                                                                                    |
|                                                        | TERMS                                                                                                    |
|                                                        | CONCESSION AMOUNT USD 👻                                                                                               |
|                                                        | AGREEMENT DATE* 06/30/2016                                                                                            |
|                                                        |                                                                                                    |
| The <b>Review</b> screen displays,                     |                                                                                                    |
| allowing you to view the                               |                                                                                                    |
|                                                        | Transaction                                                                                                    |
| one screen.                                            | ADD A COMMERCIAL LEASE AGREEMENT                                                                                      |
| 8. To further edit the                                 | Listing & Terms 🖌 Commission & Deductions Payments Review                                                             |
| information within any section, click the pencil icon. | ► Listing & Terms 8                                                                                                   |
|                                                        | Commission & Deductions                                                                                               |
| 9. Click <b>Finish</b> to save your                    | ▶ Landlord                                                                                                    |
| changes.                                               | ▶ Tenant                                                                                                    |
| A confirmation displays latting                        | ▶ Payments                                                                                                    |
| A communation displays, letting                        |                                                                                                    |
| been updated.                                          |                                                                                                    |
|                                                        |                                                                                                    |

## To Terminate a Lease Agreement:

First, locate the agreement in dash.

- 1. Select **Transaction** from the drop down list.
- 2. In the Quick Search box on your dash homepage, type the transaction ID, MLS ID, or property address of the listing.
- 3. Click the record from the search results.

| 🔊 💿         | ? | 🧐 Josephine Poelma → Logout                                                                                           |
|-------------|---|----------------------------------------------------------------------------------------------------|
| Transaction | Ŧ | 121 <b>2</b> ×                                                                                                    |
| 1           |   | 0016 - William Pitt - 000000004382 -<br>99143710 - 94 Southfield Ave, , <b>121</b> 0,<br>Stamford, Connecticut, 06902 |

|                                                      | ASE AGREEME         | NT                    |                        |                 |        |                                   |
|------------------------------------------------------|---------------------|-----------------------|------------------------|-----------------|--------|-----------------------------------|
|                                                      | 5   Status : Paymer | nt Pending            |                        |                 |        | Add Property Management Agreement |
| he Edit A Commercial Lease greement screen displays. | Commi               | ssion & Deductions    | Landlord               | 1               | Tenant | Copy Agreement                    |
|                                                      | ecord payments?     | 🔵 Use a payment sch   | edule O<br>Ad HOC p    | ayments (no sch | edule) | Extend Agreement                  |
| Click Actions on the top                             |                     |                       |                        |                 |        | Go to Full Listing                |
| right hand corner.                                   | )TAL RECEIVED :     | 12,125.00             | BALANCE<br>REMAINING : | 133,375.00      |        | Print Agreement                   |
| From the drop down list, select <b>Terminate</b>     | AMOUNT<br>SCHEDULED | DATE<br>RECEIVED      | AMOUNT RECEIVED        | CHECK<br>NUMBER |        | Print Schedule                    |
| Agreement.                                           |                     |                       |                        |                 |        | Renew Agreement                   |
|                                                      | IG                  |                       |                        |                 |        | Suspend Agreement                 |
|                                                      |                     |                       |                        |                 |        | Terminate Agreement 🗲 5           |
|                                                      |                     |                       |                        |                 |        |                                   |
| ne <b>Terminate Agreement</b><br>Indow displays.     | TERMIN              | ATE AGREEMENT         |                        |                 |        | ×                                 |
|                                                      | - Are you su        | ire you want to Termi | nate this Agreement?   |                 |        |                                   |

- 6. Click the calendar and select the termination date.
- 7. Click Terminate.

A confirmation displays, letting you know that the agreement has been terminated.

| e Agreement has Payme | ents added, as such will b | e saved as 'Terminated' | and cannot be re | opened once saved! |
|-----------------------|----------------------------|-------------------------|------------------|--------------------|
|                       |                            |                         |                  |                    |
| TERMINA               | TE DATE*                   |                         | 6                |                    |
|                       |                            |                         | •                |                    |
| Cancel                |                            |                         | -                | 7 ——> Termina      |